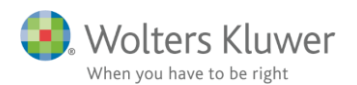

1. februar 2018

## Hvordan udskriver jeg indkomst- og formueopgørelsen

## Indhold

1 Udskrift af indkomst- og formueopgørelse.....2

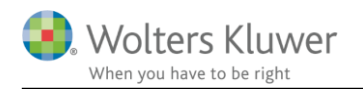

## 1 Udskrift af indkomst- og formueopgørelse

Grundlaget for indkomst- og formueopgørelsen udarbejdes i Skat Nova og tal fremgår i det personlige regnskab.

| 텪 Magnus:Skat Nova 2014.A 🛛 ~[      | Case 1 PR u spec.t14]~ {Licens: Prof, værdipapir, eje         | r: Bodil, A-nr.: A00200,A00201,        | A00203} (C:\Progr        | am Files (x86)\N       | Magn 🗖 🔍 🔀                          |
|-------------------------------------|---------------------------------------------------------------|----------------------------------------|--------------------------|------------------------|-------------------------------------|
| Fil Rediger Vis Arbejdsgang Va      | ærktøj Debug Hjælp                                            |                                        |                          |                        |                                     |
| 🧇 🎝 🔟 这 🖻 👼                         | l 🗟 🔎 🖋 会 💫 🗗 💫 🖸 🖉                                           | D 🔁 🥫 🥝                                |                          |                        |                                     |
| Arbejdsgang ×                       | Input Personligt Regnskab                                     |                                        |                          |                        |                                     |
| Forberedelse 🛞                      | Formueopgørelse                                               |                                        | 2014                     | 2013                   | <u>^</u>                            |
| Indkomstoplysninger 🛞               | AKTIVER                                                       |                                        | 4.973.000                | 3.933.000              |                                     |
| Skettoborogning (X)                 | + Ejendomme                                                   | Gå                                     | 2.050.000                | 2.000.000              | Sammenligningstal                   |
| Skalleberegning                     | + Bil og andre aktiver                                        | Gå                                     | 300.000                  | 350.000                | =                                   |
| Indberetning/print 🛞                | + Bankindestående                                             | Gå                                     | 73.000                   | 33.000                 |                                     |
|                                     | + Aktier                                                      | Gå                                     |                          |                        |                                     |
|                                     | + Investeringsbeviser                                         | Gà                                     |                          |                        |                                     |
|                                     | + Obligationer                                                | Ga                                     |                          |                        |                                     |
|                                     | + Pantebreve                                                  | Ga                                     |                          |                        |                                     |
|                                     | + Annarter                                                    | Gå                                     |                          |                        |                                     |
|                                     | + Kontant beholdning                                          | Gå                                     |                          |                        |                                     |
|                                     | + Tilgodehavender                                             | Gå                                     |                          |                        |                                     |
|                                     | + Tilgodehavende skat og AM-bidrag                            | B-indkomst) Tidligere år)              |                          |                        |                                     |
|                                     | + Virksomhed                                                  | Gå                                     | 2.550.000                | 1.550.000              |                                     |
|                                     | PASSIVER                                                      |                                        | 4.973.000                | 3.933.000              |                                     |
|                                     | Egenkapital                                                   |                                        | 1.882.263                | 1.353.588              |                                     |
|                                     | Egenkapital ekskl. henlæggelser                               |                                        | 1.882.263                | 1.353.588              |                                     |
|                                     | + Henlæggelser                                                | Øvrige                                 |                          |                        |                                     |
|                                     | + Hensættelser til udskudt skat                               | Øvrige Virksomhed                      | 582.798                  | 312.442                |                                     |
|                                     | + Prioritetsgæld                                              | Gå                                     | 1.547.000                | 1.600.000              |                                     |
| Oversigt                            | + Bankgæld                                                    | Gå                                     | 760.000                  | 300.000                |                                     |
| Ejendommen Søvej 4 (SKAT)           | + Finansielle kontrakter gæld                                 | Gà                                     |                          |                        |                                     |
| Selvangivelse 2014                  | + Anden gæld                                                  | Ga                                     |                          |                        |                                     |
| Sammenligningstal                   | + Skyldig skat og AM-bidrag                                   | B-indkomst Tidligere år                | 200.939                  | 366 970                |                                     |
| Basisoplysninger                    | okylarg skat og Alli-blarag                                   |                                        | 200.000                  | 000.010                |                                     |
| virksomhedsoversigt IT Virksomheden |                                                               |                                        |                          |                        |                                     |
|                                     |                                                               |                                        |                          |                        | -                                   |
|                                     | •                                                             |                                        |                          |                        | 4                                   |
|                                     | Indkomster Person 1/Indkomster Person 2/Formue Person 1/Formu | e Person 2 Formue Fælles Kapitalforkla | ring Person 1 (Kapitalfo | rklaring Person 2 ∫ Ka | pitalforklaring Fælles (Grønt ark / |
|                                     |                                                               | Skat lalt                              | Jens: 419                | 9.004                  | Hanne: 130.319                      |

Når tallene stemmer i Skat Nova i ovennævnte faner i det personlige regnskab, udskrives regnskabet ved at gøre følgende.

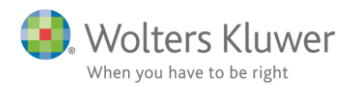

I Skat Nova vælges følgende:

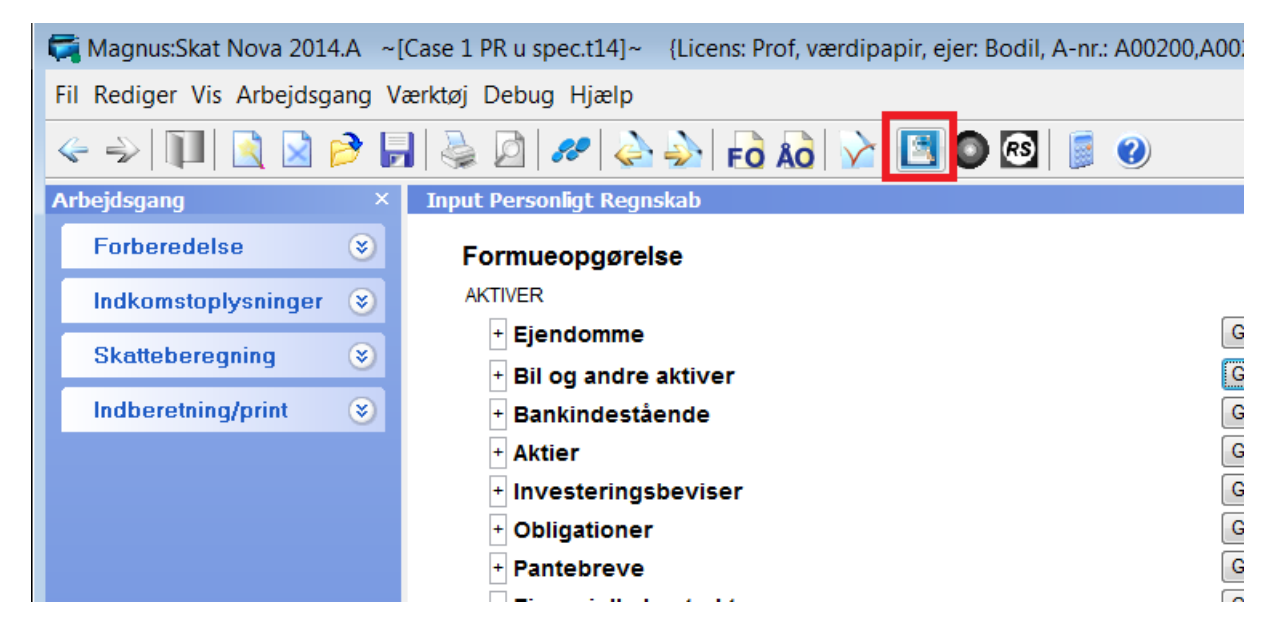

Herefter åbner Årsafslutning der skal generere rapporten til udskrift.

| 🏰 Årsafslutning fra Wolters                                                                                                    | Kluwer 2015.7 - [Bruger :                                                                                                    | BMAD] - [Licens: Professio | onel]                                                         |                      |                                                                   |                        |
|----------------------------------------------------------------------------------------------------|----------------------------------------------------------------------------------------------------|----------------------------|---------------------------------------------------------------|----------------------|-------------------------------------------------------------------|------------------------|
| Fil Rediger Registrering Ra                                                                                                    | pporter Vis Format Væ                                                                                                    | rktøj WoltersKluwer.dk H   | ljælp                                                         |                      |                                                                   |                        |
| < -> 🔟 🗋 🏓 月                                                                                                    | 🎍 🖸   🕹 📲   .                                                                                                    | ) -   Ar   Ar 🕼 🎼          |                                                               |                      |                                                                   |                        |
| Personlig regnskab<br>Opret regnskab<br>Vis stamdata<br>Saldobalance<br>Posttypeinddeling<br>Indstillinger til rapport<br>Oplysninger til rapport<br>Vis rapport | Stamdata Personoplysninger Fornavn(e) Jens Efternavn Jensen CPR-nr. 1010700 Adresse 1 Søvej 4 Adresse 3 Adresse 4 Postnr./hv 8230 | Person 1<br>1000           | Pe<br>Hanne<br>Jensen<br>1010700000<br>Søvej 4<br>8230 Åbyhøj | erson 2              | Regnskabsår<br>01-01-2014 3<br>01-01-2013 3<br>Opret<br>Arsskifte | 1-12-2014<br>1-12-2013 |
|                                                                                                    | Indkomstår 010114  Revisoroplysninger Navn Titel Firmanavn Firmaform Adresse 1 Adresse 2 Postnr./by CVR-nr.                       | - 311214<br>Revisor 1      | 010114                                                        | - 311214<br>evisor 2 |                                                                   |                        |

Der vælges opret regnskab jævnfør ovenfor.

Herefter vælges følgende hvis der er tale om ægtefæller. Hvis der er tale om en enlig person der beregnes skat for vælges dette.

Alle bokse nederst i billedet tilpasses automatisk og her skal der som udgangspunkt ikke til- eller fravælges noget.

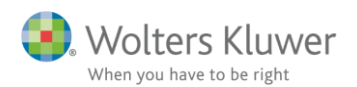

| Opret personlig regnskab                                                  |                                                                        | ×        |  |  |  |
|---------------------------------------------------------------------------|------------------------------------------------------------------------|----------|--|--|--|
| Vælg af skabelonpakke - Personligt regnskab, enlig                        |                                                                        |          |  |  |  |
| Personligt regnskab, enlig                                                |                                                                        |          |  |  |  |
| Personligt regnskab, enlig<br>Personligt regnskab, ægtefæller, individuel |                                                                        |          |  |  |  |
| Skabeloner til personlig repersonligt regnskab, æ                         | Skabeloner til personlig repersonligt regnskab, ægtelæller, individuel |          |  |  |  |
| . Samlingsdokument:                                                       | Perceptiet regelich                                                    |          |  |  |  |
|                                                                           |                                                                        |          |  |  |  |
|                                                                           |                                                                        |          |  |  |  |
| Godkendelsespätegninger:                                                  | Erklæring personligt regnskab, person                                  |          |  |  |  |
| ✓ Påtegninger og erklæringer:                                             | Assistance: ISRS 4410 Personligt regnskab (1/7 🔻                       |          |  |  |  |
| Anvendt regnskabspraksis:                                                 | Anvendt regnskabspraksis for personligt regnsk 🔻                       |          |  |  |  |
| Resultatopgørelse:                                                        | Personligt regnskab, indkomstopgørelse, én per 💌                       |          |  |  |  |
| Behold egne kontointervaller Beho                                         | old egne tekster på regnskabslinjer                                    |          |  |  |  |
| ✓ Balance:                                                                | Personligt regnskab, formueopgørelse 🔹                                 |          |  |  |  |
| Behold egne kontointervaller Beho                                         | old egne tekster på regnskabslinjer                                    |          |  |  |  |
| Kapitalforklaring                                                         | Kapitalforklaring                                                      |          |  |  |  |
| V Noter:                                                                  | Personligt regnskab, enlig 🔹                                           |          |  |  |  |
| Regnskabsoplysninger                                                      | Regnskabsoplysninger                                                   |          |  |  |  |
| Virksomhedsordning                                                        | Virksomhedsordning                                                     |          |  |  |  |
|                                                                           |                                                                        |          |  |  |  |
|                                                                           |                                                                        |          |  |  |  |
|                                                                           | Opret                                                                  | Annuller |  |  |  |
|                                                                           |                                                                        |          |  |  |  |

Herefter er regnskabet oprettet og klar til visning og udskrift.

| Årsafslutning fra Wolters k        | (luwer 2015.7 - [l           | Bruger : BMAD] - | [Licens: Professionel | ]           |          |  |
|------------------------------------|------------------------------|------------------|-----------------------|-------------|----------|--|
| Fil Rediger Registrering Rap       | porter Vis Forr              | nat Værktøj Wo   | ltersKluwer.dk Hjæl   | р           |          |  |
| < -> 🔟 🗋 🏓 📕 🔌 🙆 🕹 📲 🔉 - 🗛 🛧 🏷 🏷 🏷 |                              |                  |                       |             |          |  |
| Personlig regnskab 🛞               | Stamdata                     |                  |                       |             |          |  |
| Oresternetist                      | Personoplysning              | er P             | erson 1               |             | Person 2 |  |
| Oprecregnskab                      | Fornavn(e)                   | Jens             |                       | Hanne       |          |  |
| Vis stamdata                       | Efternavn                    | Jensen           |                       | Jensen      |          |  |
| Saldobalance                       | CPR-nr.                      | 1010700000       |                       | 1010700000  |          |  |
| Posttypeinddeling                  | Adresse 1                    | Søvej 4          |                       | Søvej 4     |          |  |
| Indstillinger til rapport          | Adresse 2                    |                  |                       |             |          |  |
| Oplyspinger til rapport            | Adresse 3                    |                  |                       |             |          |  |
| Via samest                         | Adresse 4                    |                  |                       |             |          |  |
| vis tapport                        | Postnr./by                   | 8230 Åbyhøj      |                       | 8230 Åbyhøj |          |  |
|                                    | Indkomstår                   | 010114           | _ 311214              | 010114      | _ 311214 |  |
|                                    |                              |                  |                       |             |          |  |
|                                    | Revisoroplysninger Revisor 1 |                  | levisor 1             | Revisor 2   |          |  |
|                                    | Navn                         |                  |                       |             |          |  |

Vis rapport er ikke længere grå. Nu er rapporten/regnskabet klar til visning og udskrift.

Vi henviser til releasedokumenter med hensyn til at gemme filer i henholdsvis Årsafslutning og Skat Nova så eventuelle kundetilpassede tilretninger i udskriften overføres fra år til år.

Ligeledes henvises til webinar omkring layout i Årsafslutning, såfremt der ønskes tilpasning af layout til egen firmastandard.